## 1. Cosa trovi nella confezione

## 2. Gli ingressi del tuo Sky Wifi Hub

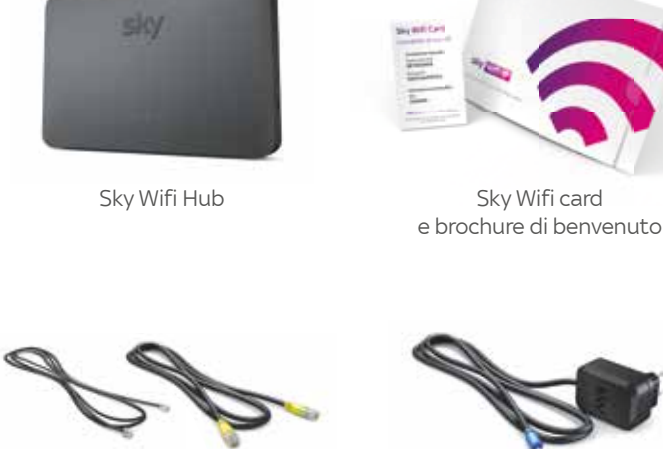

Cavo telefonico Cavo ethernet

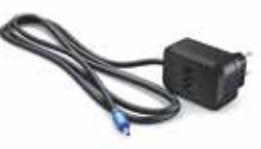

Skv Wifi card

Alimentatore

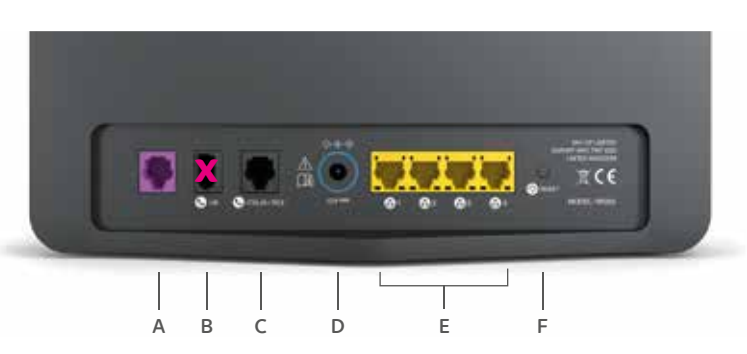

Fig. 1

A Porta DSL per collegare il cavo telefonico 🤐.

**D** Porta di alimentazione

- **B** Porta UK non funzionante su territorio italiano
- **C** Porta per collegare il telefono di casa.

E Porte ethernet per collegarei tuoi dispositivi.

**F** Tasto RESET utile per il riavvio o per ripristinare le impostazioni di fabbrica.

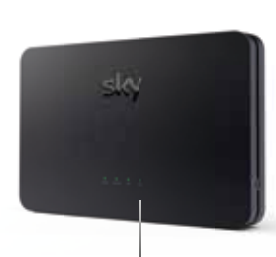

Led luminosi dello Sky Wifi Hub

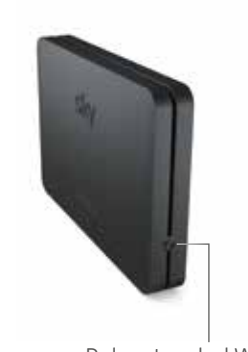

(Wi-Fi Protected Setup™)

Pulsante e led WPS 🕼

Fig. 2

# 3. Segui l'installazione passo dopo passo

00000

Potrai procedere ad installare lo Sky Wifi Hub guando ti daremo conferma.

#### (1) **POSIZIONA** il tuo

Sky Wifi Hub ad almeno un metro d'altezza in un ambiente aperto (es. non chiuso in un cassetto), accanto alla presa telefonica principale.

2) SCOLLEGA il tuo telefono di casa e/o altri modem già collegati alla presa telefonica.

(3) INSERISCI una estremità del cavo telefonico nella porta DSL di colore viola (vedi A in fig. 1) del tuo Sky Wifi Hub e l'altra nella presa telefonica principale.

/!\ Avvertenza Leggi attentamente l'opuscolo "Informazioni importanti sulla sicurezza e sul prodotto" prima di installare il tuo Sky Wifi Hub.

Collega lo Sky Wifi Hub alla presa telefonica principale per ottimizzarne le prestazioni.

Di norma la presa telefonica principale è quella verificata dal tecnico durante il suo intervento, oppure quella a cui era collegato il modem precedente.

A DE FRANCE

(4) **COLLEGA** l'alimentatore alla presa elettrica e il relativo cavo alla porta di alimentazione del tuo Skv Wifi Hub (vedi D in fig. 1).

l'installazione del tuo Sky Wifi Hub è completata. L'operazione di avvio potrebbe richiedere alcuni minuti Verifica che i led power. internet e wifi (e voice se hai scelto un servizio Voce) siano accesi con luce fissa di colore verde, e goditi la connessione ultraveloce di Skv.

> Presa telefonica

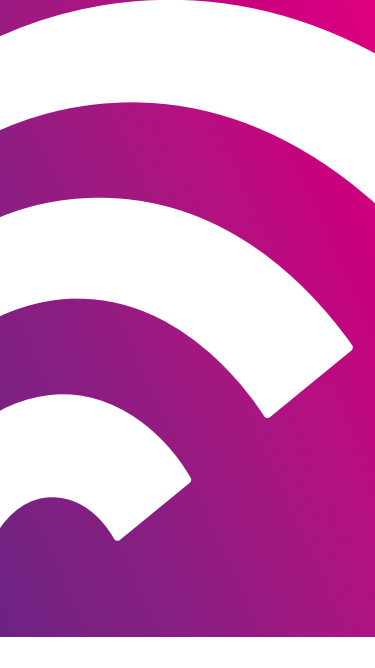

#### © Sky group 2019 Tutti i marchi Sky e i diritti di proprietà intellettuale in essi contenuti sono di proprietà di Sky International AG e sono utilizzati su licenza.

MODELLO: SR203

PKG-001112-00 Rev 2

## 4. Connetti i tuoi dispositivi al wifi

- Connessione manuale:
- (1) **CERCA** le reti wifi disponibili sul tuo dispositivo.
- (2) **SELEZIONA** dalla lista delle reti wifi la tua nuova rete. che trovi indicata sul retro dello Sky Wifi Hub e sulla Sky Wifi card.
- (3) **INSERISCI** la password che trovi indicata sul retro del tuo Sky Wifi Hub e sulla Sky Wifi card.

Per modificare il nome della tua rete wifi e la password, scarica l'app Sky Wifi.

Inquadra il OR Code e scopri l'app Sky Wifi.

In caso di sostituzione dello Sky Wifi Hub questo manterrà in automatico il nome rete e la password che usavi prima della sostituzione

Connessione tramite il pulsante WPS:

- (1) TIENI PREMUTO per qualche secondo il pulsante WPS 🕼 posizionato sul lato del tuo Sky Wifi Hub. Ouando rilascerai il pulsante, il led WPS diventerà giallo e inizierà a lampeggiare.
- (2) **ATTIVA** la connessione WPS sul tuo dispositivo. Se la connessione è andata a buon fine, il led WPS del tuo Sky Wifi Hub diventerà verde 🅼.

In alcuni casi ti sarà chiesto di inserire sul tuo dispositivo il PIN che trovi sul retro del tuo Sky Wifi Hub e sulla Sky Wifi card.

## 5. Collega i tuoi telefoni di casa

Se hai scelto il servizio Voce di Sky. INSERISCI il cavo del tuo telefono nella porta contrassegnata dal simbolo (vedi C in fig. 1).

Il servizio Voce sarà attivo da guando il led voice dello Sky Wifi Hub si accenderà con luce verde fissa.

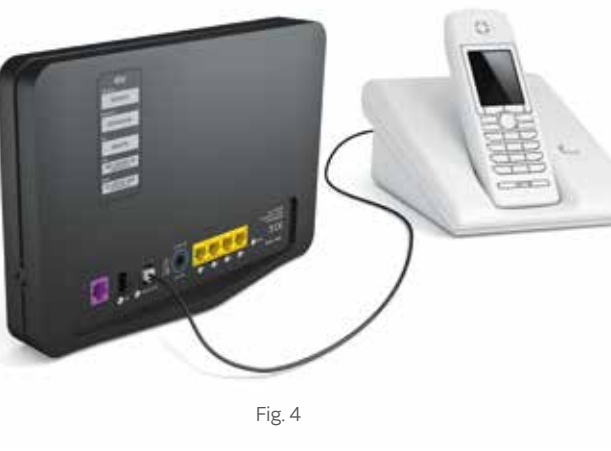

## 6. Altre informazioni utili per te

#### Cosa fare se non riesci a connetterti ad internet.

Se hai eseguito tutti i passaggi ma riscontri problemi di connessione, navigazione o Voce consulta i Percorsi Guidati di Sky Wifi su sky.it/assistenza ed esegui il test di linea.

Cosa fare se hai problemi di navigazione sulla tua rete

Ti consigliamo di effettuare il riavvio del tuo Sky Wifi Hub. Per farlo puoi scegliere tra due procedure semplici e veloci.

#### • Riavvio tramite Sky Wifi Hub:

**1.** Clicca brevemente (per 1-2 secondi) sul tasto RESET posto sul retro dello Sky Wifi Hub (vedi G in fig. 1).

2. Attendi circa 3 minuti per il completamento del riavvio.

3. Quando si saranno riaccesi i led frontali, riprova a navigare.

N.B.:Se tieni premuto il tasto RESET a lungo (10 secondi circa) lo Sky Wifi Hub tornerà alle impostazioni di fabbrica.

Riavvia Hub.

riprova a navigare.

#### • Riavvio tramite app Sky Wifi:

- 1. Nella sezione Home dell'app Sky Wifi, in basso, clicca su
- 2. Attendi circa 3 minuti per il completamento del riavvio.
- 3. Ouando si saranno riaccesi i led frontali dello Sky Wifi Hub.
- Come accedere al pannello di controllo dello Sky Wifi Hub (solo per utenti esperti).
- Per accedere al pannello di controllo dello Sky Wifi Hub apri un browser da un dispositivo connesso al wifi di casa e digita http://192.168.0.1/ nella barra degli indirizzi. Inserisci come username admin e la password wifi indicata sul retro del tuo Skv Wifi Hub e sulla Sky Wifi card o la password personalizzata che hai impostato con l'app Sky Wifi.

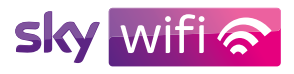

### Guida rapida SUPER INTERNET

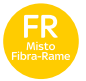

Segui attentamente le istruzioni per iniziare subito a navigare al massimo della velocità grazie al tuo Skv Wifi Hub

sky.it/skywifi